# How to apply for the FEMA Historic Site Administrator Position

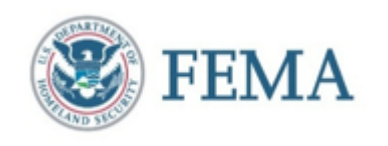

DISCLAIMER: This PowerPoint is intended to provide a guide to help candidates apply for the FEMA Historic Site Administrator. The state of Georgia requires candidates to use EmployGeorgia.com. This PowerPoint is *not* intended to supplant any guidance or instruction that EmployGeorgia.com has provided on how to use its site.

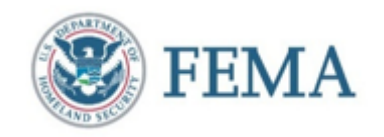

### **Requirements for Position**

- Must have a George address to apply for this position
- Must be able to pass a public trust background investigation
- Must be at least 18 years of age
- Must have at minimum a 4-year degree in Historic Preservation (or equivalent field); or have 4 years of experience.
- Must be proficient in Microsoft Office and Google Earth
- Must have ability to work independently and in stressful environments
- See position description for further details.

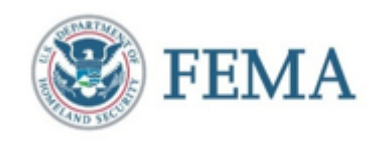

## How to apply

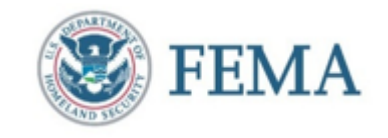

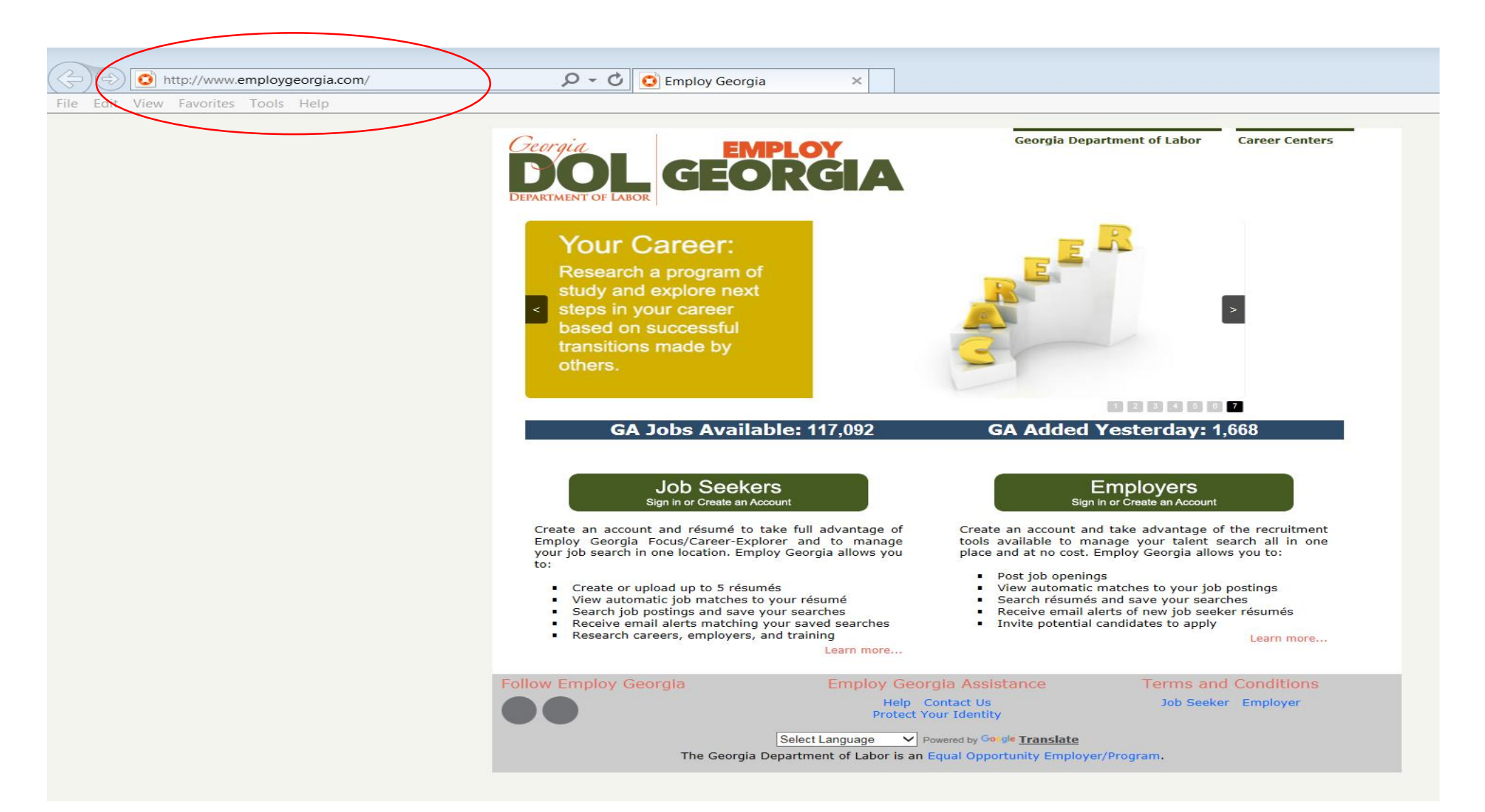

Follow link to:

www.employgeorgia.com

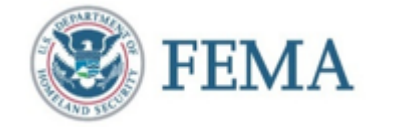

http://www.employgeorgia.com/

🔎 👻 🖸 🖸 Employ Georgia

File Edit View Favorites Tools Help

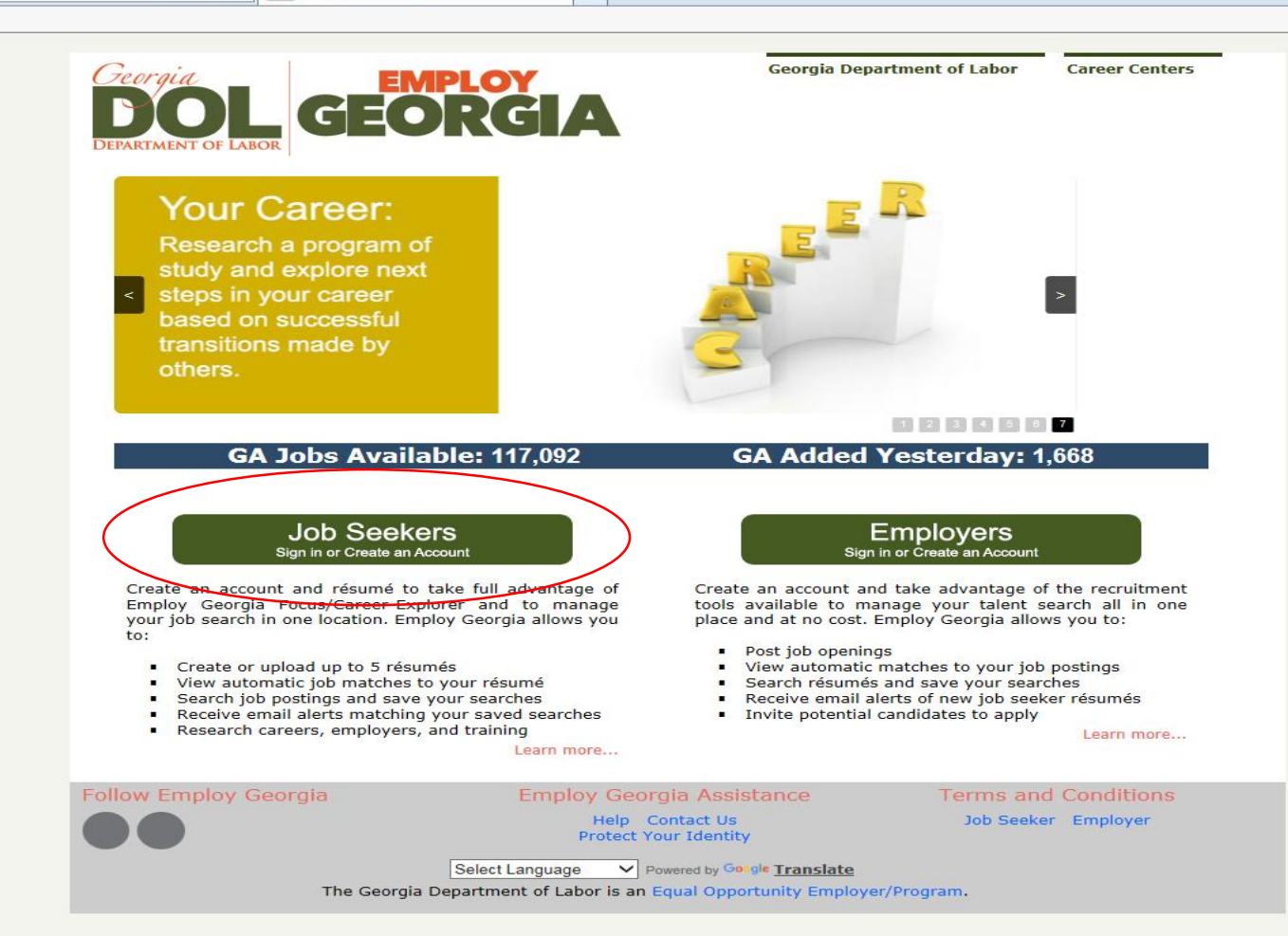

 $\times$ 

**Click on Job Seekers** 

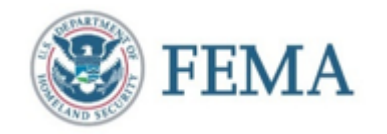

If this is your first time applying to EmployGeorgia.com, click Register for an account.

If you have already registered and have a username and password, Log in (and skip to slide 10).

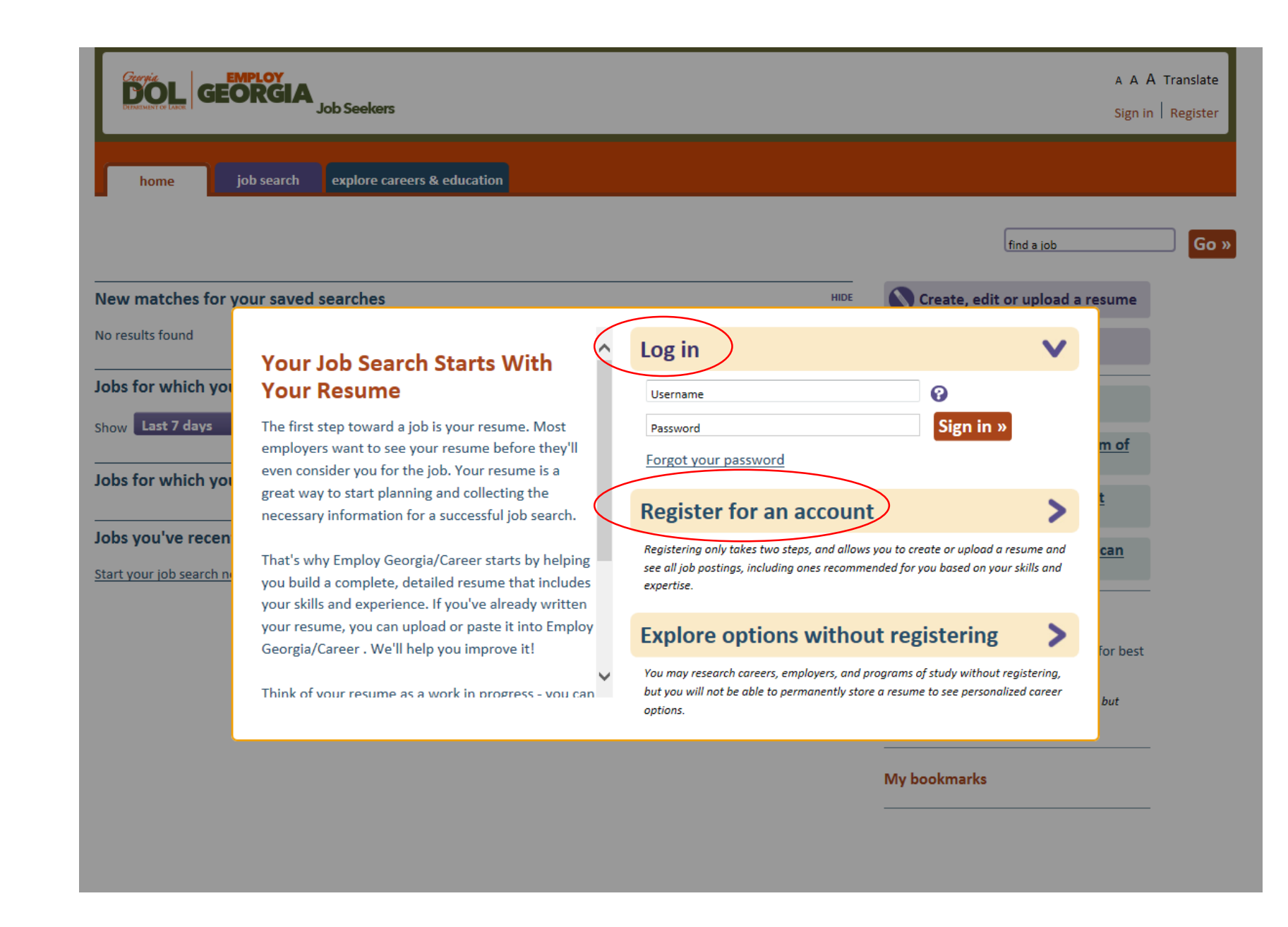

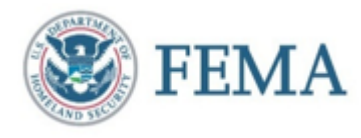

Fill out the required information and then click Next

|                                           | find a job                                                                                                    |
|-------------------------------------------|----------------------------------------------------------------------------------------------------|
| for Register for an account STEP 1 OF 2   | Sign in   Explore options without registering                                                                                                    |
| • required fields                         | ^                                                                                                    |
| s Email address •                         | The email address you provide will be used as your<br>account username.<br>No email account? Use a free service:<br><u>AOLMail, Gmail, Windows Live, Yahoo!</u> m of |
| yoı Re-enter email address *              |                                                                                                    |
| Password •                                | 6-20 characters; must include at least one number;<br>must not contain spaces; password is case-sensitive.                                                           |
| Re-enter password •                       |                                                                                                    |
| Social Security Number (SSN)              | Your SSN will be stored securely. The SSN is used only<br>to match your account to existing accounts and<br>consolidate your records, when appropriate. This may     |
| Re-enter SSN                              | include previous accounts for case-management,<br>Unemployment Insurance, etc.                                                                                       |
| Security question • - select a question - | ▼ but                                                                                                    |
|                                           |                                                                                                    |

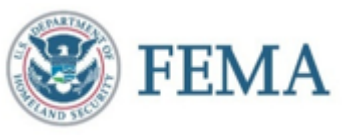

Click on I agree to these terms, if you agree to the terms.

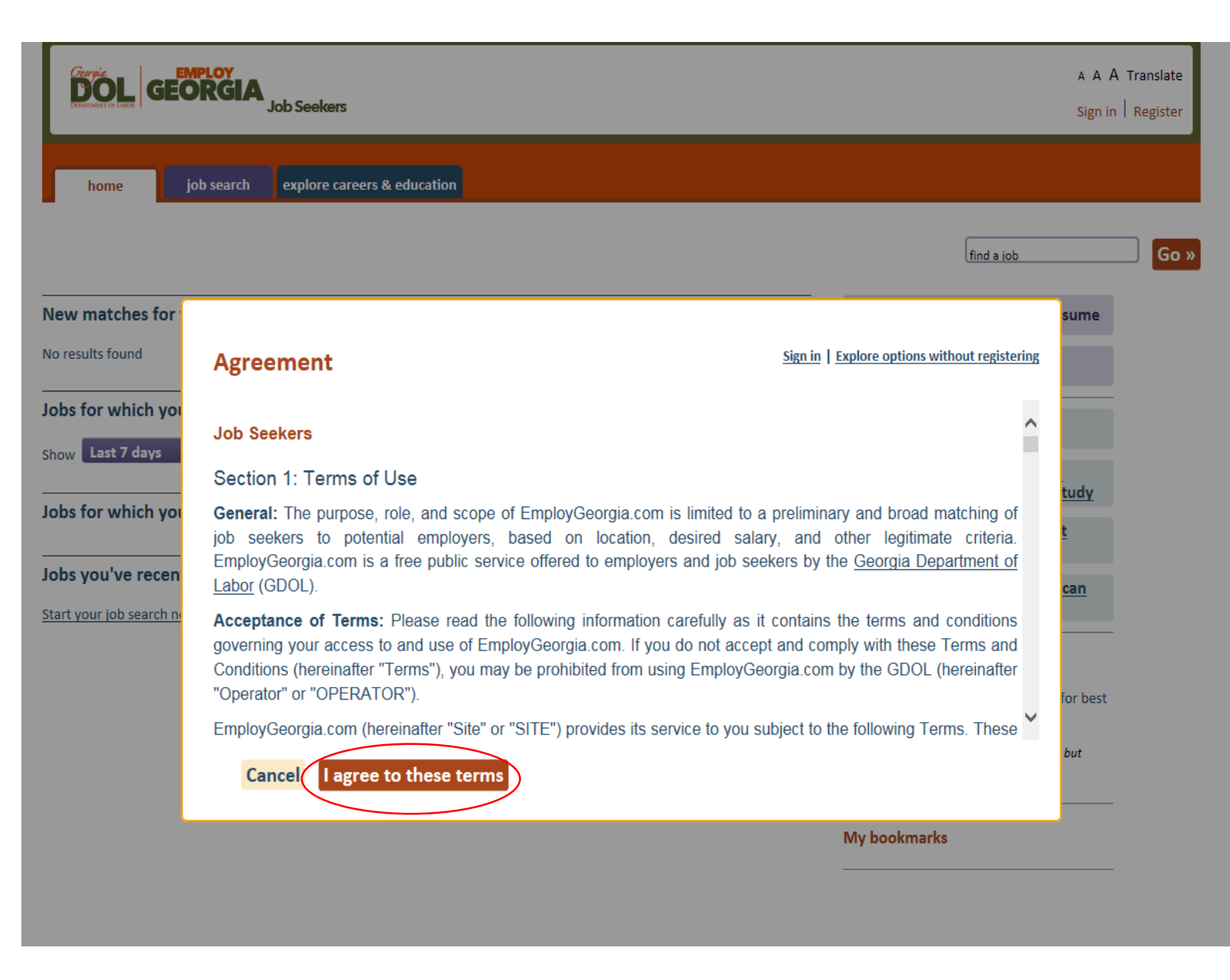

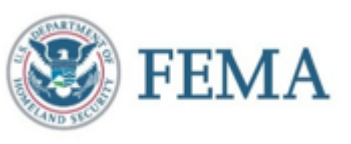

You are now registered.

You may want to take a moment to Create or Upload your resume.

If you decide to upload your resume you will likely have to answer additional questions about each position. The website will prompt you for this additional information.

|      | GEORGIA<br>Job Seekers                                                                          | Hi, YOUR NAME A A A Translate<br>My bookmarks   My account   Sign out       |
|------|-------------------------------------------------------------------------------------------------|-----------------------------------------------------------------------------|
|      | home job search explore careers & education                                                     |                                                                             |
|      | Your customer account ID is<br>There is no SSN currently attached to your account               | find a job Go x                                                             |
|      | New matches for your saved searches                                                             | Create or upload a resume                                                   |
|      | No results found                                                                                | Search for jobs                                                             |
|      | Jobs for which you've been encouraged to apply                                                  | Explore my career options                                                   |
| ent  | Show Last / days There are no jobs for which you've been encouraged to apply in the last 7 days | Research a specific program of<br>study, career or employer                 |
|      | Jobs for which you have referral activity                                                       | See what I can study to get ahead                                           |
|      | No referrals found                                                                              | See where my experience can<br>take me                                      |
|      | Jobs you've recently viewed                                                                     |                                                                             |
|      | Start your job search now                                                                       | My resumes<br><u>Create or upload a resume</u> best bet for best<br>matches |
| .,   |                                                                                                 | You can search for jobs without a resume, but results are limited.          |
| site |                                                                                                 | My bookmarks                                                                |
|      |                                                                                                 | Click on the 'bookmark' link to save it here.                               |

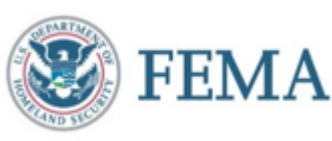

Once you have created or uploaded your resume.

In the upper left, click on the job search tab

Type FEMA into the search box.

Select the radius based on your Zip Code.

The click Go

| home job search explore careers & education |                         |                                |      |
|---------------------------------------------|-------------------------|--------------------------------|------|
| Search job postings                         |                         |                                |      |
| search for these words Anywhere             | Search within this area | - select radius - v of ZIP Cod | e    |
| Include all words     OInclude any words    |                         | □ Only show in-state jobs 💡    |      |
|                                             | OSearch this state/city | - select state -               | •    |
|                                             |                         | - select city -                | •    |
| Job ID                                      |                         |                                | Evos |
|                                             | 🔂 WORK AVAILA           | BILITY 🚱                       |      |
|                                             |                         |                                |      |
|                                             |                         | GH-GROWTH SECTORS              |      |
| SALARY LEVEL 🚱                              | • PHYSICAL ABIL         | ITIES 🕜                        |      |
|                                             | C TARGET/EXCLU          | DE BY JOB TYPE 👔               |      |
|                                             |                         |                                |      |

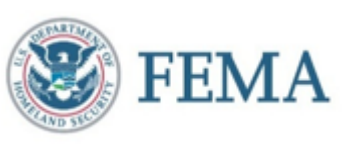

You will see a list of JOB TITLES with FEMA as the EMPLOYER.

Search the list for Historic Site Administrator.

Note that the position is available in more than one location.

Click on Historic Site Administrator of the desired location to apply.

|  | JOB TITLE                                | EMPLOYER                                                      | JOB LOCATION              | DATE            | RATING        | YRS OF EXPERIENCE | MORE<br>LIKE THIS | HIDE<br>THIS JOB | AM I A<br>MATCH? |
|--|------------------------------------------|---------------------------------------------------------------|---------------------------|-----------------|---------------|-------------------|-------------------|------------------|------------------|
|  | Congressional Affairs Specialist (*)     | FEMA (Federal<br>Emergency<br>Management Agency<br>Region IV) | Warner Robins,<br>Georgia | Oct 11,<br>2017 | <b>☆☆☆☆☆</b>  | 2 yrs             |                   |                  |                  |
|  | GIS Analyst (M                           | Atkins North America                                          | Atlanta, Georgia          | Oct 09,<br>2017 | <u>ጵ</u> ጵጵጵጵ |                   |                   |                  |                  |
|  | Media Relations Specialist (*)           | FEMA (Federal<br>Emergency<br>Management Agency<br>Region IV) | Warner Robins,<br>Georgia | Oct 07,<br>2017 | 拉拉拉拉拉         | 3 yrs             |                   |                  |                  |
|  | Public Assistant Site Inspector (*)      | FEMA (Federal<br>Emergency<br>Management Agency<br>Region IV) | Atlanta, Georgia          | Oct 06,<br>2017 | ☆☆☆☆☆         | 1 yr              |                   |                  |                  |
|  | Historic Site Administrator (*)          | FEMA (Federal<br>Emergency<br>Management Agency<br>Region IV) | Warner Robins,<br>Georgia | Oct 05,<br>2017 | ☆☆☆☆☆         | 4 yrs             |                   |                  |                  |
|  | Historic Site Administrator              | FEMA (Federal<br>Emergency<br>Management Agency<br>Region IV) | Atlanta, Georgia          | Oct 05,<br>2017 | <b>☆☆☆☆☆</b>  | 4 yrs             |                   |                  |                  |
|  | Human Resources Assistant (HR Assistant) | FEMA (Federal<br>Emergency<br>Management Agency<br>Region IV) | Warner Robins,<br>Georgia | Oct 05,<br>2017 | <b>☆☆☆☆☆</b>  | 2 yrs             |                   |                  |                  |
|  | Disclosure Desk (*)                      | Quest Financial<br>(Staffing Agency)                          | Atlanta, GA               | Oct 05,<br>2017 | ****          |                   |                   |                  |                  |
|  | Environmental Consultant (M              | FEMA (Federal<br>Emergency<br>Management Agency<br>Region IV) | Warner Robins,<br>Georgia | Oct 04,<br>2017 | ☆☆☆☆☆         |                   |                   |                  |                  |

## Review the position description

And then click How to apply for this job to apply for this position.

The website will prompt you to create or upload your resume if you haven't already done so.

Follow the remaining steps to complete the application process.

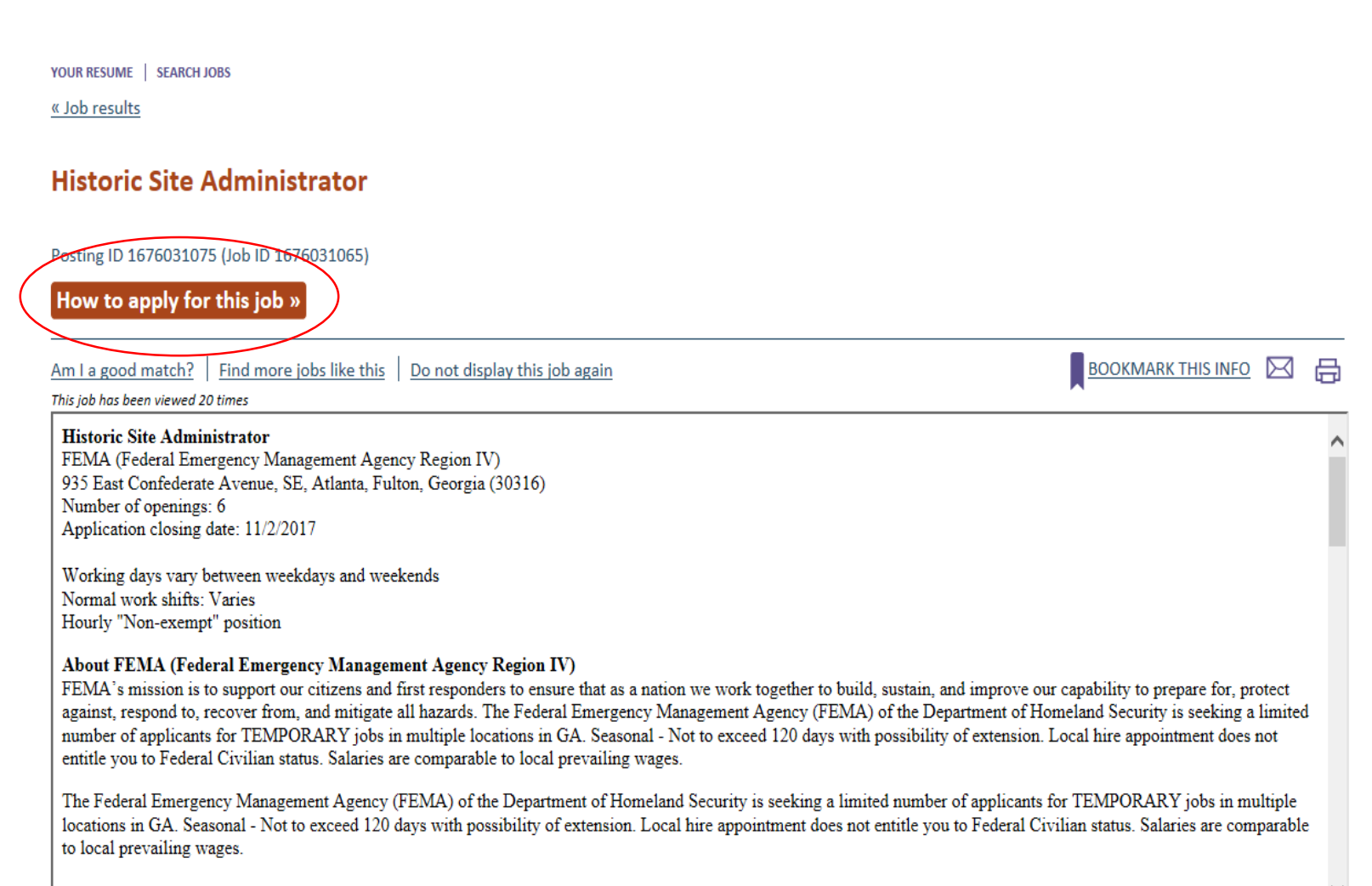

#### JOB DUTIES:

The Historic Dreservation Specialist will be responsible for conducting Historic Dreservation compliance reviews. Understanding of NEDA and NHDA is a plus. Knowledge of

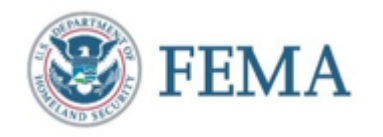